# Inbetriebnahme Code

GridVis®-Projekte ohne Zugang zum Internet nehmen Sie über die nachfolgenden Schritte in Betrieb:

Meine Lizenzen

#### Inbetriebnahme Code anzeigen:

Sie Können Ihren Janitza ID-Account direkt vor Ort mit einem Smartphone aufrufen, um einen Inbetriebnahme

HINWEIS

Code abzurufen.

- Melden Sie sich auf Ihrem Jani tza ID-Account an.
- Gehen Sie zur GridVis® Edition, mit der das Projekt aktiviert werden soll.
- Wählen Sie im Pull-down-Menü Optionen den Eintrag In betriebnahme Code anzeigen.

| Items in Verwend          | dung:                                                                                      |   |
|---------------------------|--------------------------------------------------------------------------------------------|---|
| Aktiviert am:             | 16. Dezember 2                                                                             |   |
| Aktualisierungsz          | 345 1                                                                                      |   |
| Administratoren:          |                                                                                            |   |
|                           |                                                                                            |   |
| Verwalten                 | Optionen 🗸                                                                                 | ] |
| Verwalten                 | Optionen 🗸 🗸                                                                               | ] |
| Verwalten<br>Free Edition | Optionen 🗸                                                                                 | ] |
| Verwalten<br>Free Edition | Optionen  Items hinzufügen Aktualisierungszeitraum verlängern Inbetriebnahme Code Anzeigen |   |

## TUTORIAL

Es öffnet sich ein neues Fenster mit dem Inbetriebnahme Code.

• Kopieren oder notieren Sie sich den Inbetriebnahme Code.

### Inbetriebnahme Code anzeigen

Der Inbetriebnahme Code ermöglicht es, GridVis ohne Internetverbindung innerhalb von 30 Tagen einzurichten und zu konfigurieren.

×

Nach Ablauf der 30 Tage muss diese GridVis über das Offline Aktivierungsverfahren lizenziert werden.

ADEC-BQ7J-7SCH-PYTQ

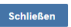

### Inbetriebnahme Code eingeben:

 Starten Sie die Software GridVis® Desktop auf einem Rechner, der mit Ihrem Projekt verbunden ist.

Besteht keine Verbindung zum Internet, öffnet sich das nebenstehende Fenster. Wenn Sie den Inbetriebnahme Code bereits abgerufen haben, können Sie die Schritte 1 bis 3 überspringen.

> Betätigen Sie die Schaltfläche, um den Inbetriebnahme Code einzugeben.

|                                                                                                    | Lizenzierungswizard JES_GridVis_Schulung                                                                                                    |
|----------------------------------------------------------------------------------------------------|----------------------------------------------------------------------------------------------------|
|                                                                                                    | Indetriebnahmephase des GridVis-Projekts ohne Internetverbindung beginnen         Danit Sie schnell mit der Arbeit beginnen können, haben Sie 30 Tage Zeit die GridVis einzurichten und zu zweinden.         Datu vird der aktuelle Inbetriebnahme Code Ihrer Lizenz benötigt. Nach den 30 Tagen nuss die GridVis mit zur aktiviert werden.         On loggen Sie sich mit Ihrer Janitza ID unter https://id.janitza.de ein         On Figen Sie ihre erworbene Lizenz zu Ihrer Janitza ID hinzu         On bescherbehahme Code kann unter [Lizenz Einstellungen] → [Lizenz Informationen] abgerufen werden. |
| <ul> <li>Geben Sie den<br/>Inbetriebnahme Code in das<br/>vorgesehen Feld ein.<br/>Es werden die GridVis®<br/>Edition und das Enddatum der<br/>Inbetriebnahmephase<br/>angezeigt.</li> <li>Um mit der Inbetriebnahme zu<br/>beginnen, betätigen Sie die<br/>Schaltfläche.</li> <li>Im folgenden Fenster<br/>bestätigen Sie abschließend<br/>den Start der<br/>Inbetriebnahmephase.</li> <li>Sie können danach sofort mit der<br/>Einrichtung des Projekts (Messgeräte,<br/>Benutzer, Datenimporte) beginnen.</li> </ul> | Iterendemungswitzerd RS_GridVig_Schulung  Inbetriebnahme Code eingeben Geben Sie den Inbetriebnahmecode ein, um die Inbetriebnahmephase zu starten. Inbetriebnahme Code ADEB-BQ7.750CH-PYTO Folgende Lizenzinformationen konnten anhand des Inbetriebnahme Codes erkannt werden: Inbetriebnahmephase endet am: 4. Februar 2021 GridVis Edition: Standard Nach der Inbetriebnahmephase ist die GridVis nur noch eingeschränkt nutzbar und muss mit Ihrer Lizenz aktiviert werden.  Zurück Inbetriebnahmephase jotzt beginnen                                                                                  |
| HINWEIS<br>Die Inbetriebnahmephase ist auf 30<br>Tage begrenzt. Innerhalb dieser<br>Zeitspanne müssen Sie Ihr Projekt<br>lizenzieren. Ansonsten ist die GridVis®<br>nach Ablauf der Inbetriebnahmephase<br>nur eingeschränkt nutzbar.                                                                                                    | Inbetriebnahmephase erfolgreich gestartet.<br>Die Inbetriebnahmephase für das Projekt JES_GridVis_Schulung hat nun begonnen und endet am 4. Februar<br>2021.<br>Abschließen                                                                                                    |